# Risoluzione dei problemi relativi alla verifica dei certificati del server Expressway Traffic per i servizi MRA

# Sommario

Introduzione **Prerequisiti** Requisiti Componenti usati Premesse Catena CA attendibile Controllo SAN o CN Modifica del comportamento Versioni inferiori a X14.2.0 Versioni di X14.2.0 e successive Risoluzione dei problemi 1. La CA che ha firmato il certificato remoto non è attendibile 2. L'indirizzo di connessione (FQDN o IP) non è contenuto nel certificato Come convalidarlo in modo semplice Soluzione Informazioni correlate

# Introduzione

Questo documento descrive la modifica del comportamento nelle versioni Expressway di X14.2.0 e versioni successive collegata all'ID bug Cisco <u>CSCwc69661</u> o all'ID bug Cisco <u>CSCwa25108</u>.

# Prerequisiti

## Requisiti

Cisco raccomanda la conoscenza dei seguenti argomenti:

- Configurazione di base di Expressway
- Configurazione di base MRA

## Componenti usati

Le informazioni di questo documento si basano su Cisco Expressway versione X14.2 e successive.

Le informazioni discusse in questo documento fanno riferimento a dispositivi usati in uno specifico ambiente di emulazione. Su tutti i dispositivi menzionati nel documento la configurazione è stata ripristinata ai valori predefiniti. Se la rete è operativa, valutare attentamente eventuali conseguenze derivanti dall'uso dei comandi.

# Premesse

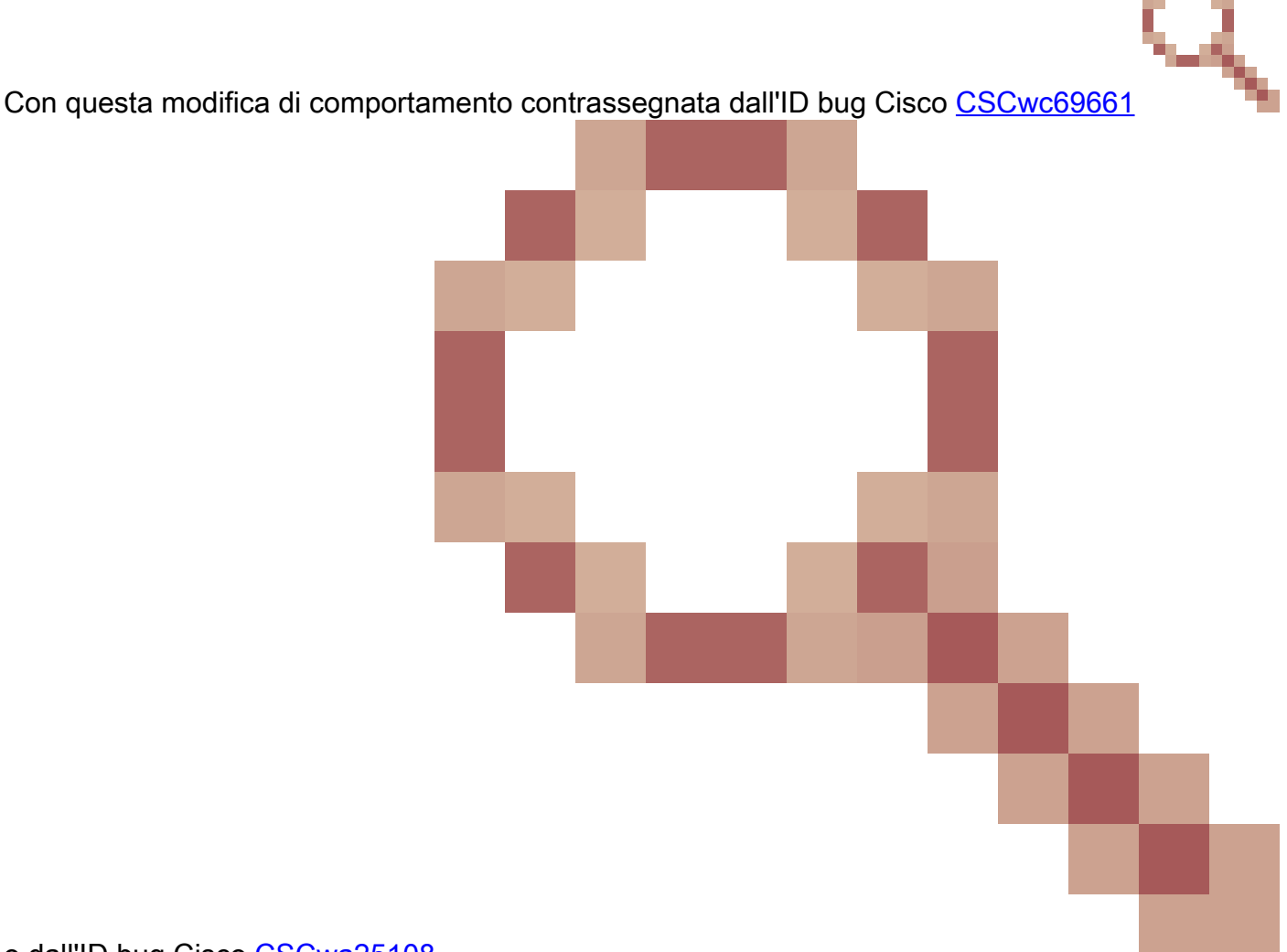

#### o dall'ID bug Cisco CSCwa25108

, il server del traffico sulla piattaforma Expressway esegue la verifica dei certificati di Cisco Unified Communications Manager (CUCM), Cisco Unified Instant Messaging & Presence (IM&P) e dei nodi server Unity per i servizi Mobile e Remote Access (MRA). Questa modifica può causare errori di accesso MRA dopo un aggiornamento della piattaforma Expressway.

HTTPS (Hypertext Transfer Protocol Secure) è un protocollo di comunicazione sicuro che utilizza TLS (Transport Layer Security) per crittografare la comunicazione. Questo canale sicuro viene creato mediante l'utilizzo di un certificato TLS scambiato nell'handshake TLS. Questo server ha due finalità: autenticazione (per sapere a chi si sta connettendo la parte remota) e privacy (la crittografia). L'autenticazione protegge dagli attacchi man-in-the-middle e la privacy impedisce agli aggressori di intercettare e manomettere la comunicazione.

La verifica TLS (Certificato) viene eseguita con l'obiettivo dell'autenticazione e consente di essere certi di aver effettuato la connessione alla parte remota corretta. La verifica è costituita da due

elementi distinti:

- 1. Catena di Autorità di certificazione (CA) attendibili
- 2. Nome alternativo del soggetto (SAN) o nome comune (CN)

## Catena CA attendibile

Affinché Expressway-C consideri attendibile il certificato inviato da CUCM / IM&P / Unity, è necessario che sia in grado di stabilire un collegamento da tale certificato a un'Autorità di certificazione (CA) di livello superiore (principale) considerata attendibile. Tale collegamento, ovvero una gerarchia di certificati che collega un certificato di entità a un certificato CA radice, è denominato catena di attendibilità. Per poter verificare tale catena di attendibilità, ogni certificato contiene due campi: Emittente (o 'Rilasciato da') e Oggetto (o 'Rilasciato a').

I certificati server, ad esempio quello inviato da CUCM a Expressway-C, hanno in genere nel campo 'Oggetto' il nome di dominio completo (FQDN) della CN:

Issuer: DC=lab, DC=vngtp, CN=vngtp-ACTIVE-DIR-CA
Subject: C=BE, ST=Flamish-Brabant, L=Diegem, O=Cisco, OU=TAC, CN=cucm.vngtp.lab

Esempio di certificato server per CUCM.vngtp.lab. Il nome di dominio completo (FQDN) è presente nell'attributo CN del campo Oggetto insieme ad altri attributi, quali Paese (C), Stato (ST), Posizione (L), ... Si noti inoltre che il certificato del server viene rilasciato da una CA denominata vngtp-ACTIVE-DIR-CA.

Le CA di livello superiore (CA radice) possono inoltre rilasciare un certificato per identificarsi. In questo certificato CA radice, è possibile notare che l'autorità emittente e l'oggetto hanno lo stesso valore:

Issuer: DC=lab, DC=vngtp, CN=vngtp-ACTIVE-DIR-CA
Subject: DC=lab, DC=vngtp, CN=vngtp-ACTIVE-DIR-CA

Si tratta di un certificato rilasciato da una CA radice per identificarsi.

In una situazione tipica, le CA radice non rilasciano direttamente certificati server. Al contrario, emettono certificati per altre CA. Tali altre CA vengono quindi definite CA intermedie. Le CA intermedie possono a loro volta emettere direttamente certificati server o certificati per altre CA intermedie. Si può verificare una situazione in cui un certificato server viene rilasciato dalla CA intermedia 1, che a sua volta ottiene un certificato dalla CA intermedia 2 e così via. Finché la CA intermedia non ottiene il proprio certificato direttamente dalla CA radice:

Server certificate :
 Issuer: DC=lab, DC=vngtp, CN=vngtp-intermediate-CA-1
 Subject: C=BE, ST=Flamish-Brabant, L=Diegem, 0=Cisco, OU=TAC, CN=cucm.vngtp.lab
Intermediate CA 1 certificate :
 Issuer: DC=lab, DC=vngtp, CN=vngtp-intermediate-CA-2
 Subject: DC=lab, DC=vngtp, CN=vngtp-intermediate-CA-1
Intermediate CA 2 certificate :
 Issuer: DC=lab, DC=vngtp, CN=vngtp-intermediate-CA-3
 Subject: DC=lab, DC=vngtp, CN=vngtp-intermediate-CA-2
 Subject: DC=lab, DC=vngtp, CN=vngtp-intermediate-CA-3
 Subject: DC=lab, DC=vngtp, CN=vngtp-intermediate-CA-2
 Subject: DC=lab, DC=vngtp, CN=vngtp-ACTIVE-DIR-CA
 Subject: DC=lab, DC=vngtp, CN=vngtp-ACTIVE-DIR-CA
 Subject: DC=lab, DC=vngtp, CN=vngtp-ACTIVE-DIR-CA
 Subject: DC=lab, DC=vngtp, CN=vngtp-ACTIVE-DIR-CA
 Subject: DC=lab, DC=vngtp, CN=vngtp-ACTIVE-DIR-CA
 Subject: DC=lab, DC=vngtp, CN=vngtp-ACTIVE-DIR-CA
 Subject: DC=lab, DC=vngtp, CN=vngtp-ACTIVE-DIR-CA
 Subject: DC=lab, DC=vngtp, CN=vngtp-ACTIVE-DIR-CA
 Subject: DC=lab, DC=vngtp, CN=vngtp-ACTIVE-DIR-CA
 Subject: DC=lab, DC=vngtp, CN=vngtp-ACTIVE-DIR-CA
 Subject: DC=lab, DC=vngtp, CN=vngtp-ACTIVE-DIR-CA
 Subject: DC=lab, DC=vngtp, CN=vngtp-ACTIVE-DIR-CA
 Subject: DC=lab, DC=vngtp, CN=vngtp-ACTIVE-DIR-CA
 Subject: DC=lab, DC=vngtp, CN=vngtp-ACTIVE-DIR-CA
 Subject: DC=lab, DC=vngtp, CN=vngtp-ACTIVE-DIR-CA
 Subject: DC=lab, DC=vngtp, CN=vngtp-ACTIVE-DIR-CA
 Subject: DC=lab, DC=vngtp, CN=vngtp-ACTIVE-DIR-CA

Ora, affinché Expressway-C consideri attendibile il certificato server inviato da CUCM, è necessario che sia in grado di creare la catena di attendibilità da tale certificato server fino a ottenere un certificato CA radice. A tale scopo, è necessario caricare il certificato CA radice e tutti i certificati CA intermedi (se presenti, il che non è il caso se la CA radice avrebbe rilasciato direttamente il certificato server di CUCM) nell'archivio di attendibilità di Expressway-C.

Nota: sebbene i campi Emittente e Oggetto siano facili da creare e leggibili, CUCM non utilizza questi campi nel certificato. Vengono invece utilizzati i campi 'Identificatore chiave autorità X509v3' e 'Identificatore chiave oggetto X509v3' per creare la catena di attendibilità. Tali chiavi contengono identificatori per i certificati più accurati rispetto a quelli utilizzati nei campi Oggetto/Emittente: possono esistere 2 certificati con gli stessi campi Oggetto/Emittente, ma uno di essi è scaduto e uno è ancora valido. Entrambi avrebbero un identificatore di chiave del soggetto X509v3 diverso, in modo che CUCM possa ancora determinare la corretta catena di fiducia.

Questo non è il caso di Expressway, tuttavia come per l'ID bug Cisco <u>CSCwa12905</u>, e non è possibile caricare due certificati diversi, ad esempio autofirmati, nell'archivio di attendibilità di Expressway con lo stesso nome comune (CN). Per risolvere il problema, è possibile utilizzare certificati firmati dall'autorità di certificazione o nomi comuni diversi per tali certificati o verificare che utilizzi sempre lo stesso certificato (potenzialmente tramite la funzionalità di riutilizzo dei certificati di CUCM 14).

## Controllo SAN o CN

Il passaggio 1 consente di estrarre l'archivio di attendibilità. In questo caso, tuttavia, chiunque disponga di un certificato firmato da una CA nell'archivio di attendibilità sarà valido. Questo chiaramente non è sufficiente. Pertanto, è disponibile un ulteriore controllo che consente di verificare che il server a cui ci si connette sia effettivamente quello corretto. L'indirizzo a cui si riferisce la richiesta è quello indicato nella richiesta.

Lo stesso tipo di operazione si verifica nel browser, quindi esaminiamo questo aspetto attraverso

un esempio. Se si passa a <u>https://www.cisco.com</u>, accanto all'URL immesso viene visualizzata un'icona a forma di lucchetto che indica che la connessione è attendibile. Questo si basa sia sulla catena di attendibilità della CA (dalla prima sezione) sia sul controllo della SAN o della CN. Se si apre il certificato (tramite il browser facendo clic sull'icona a forma di lucchetto), si noterà che il campo Nome comune (visualizzato nel campo 'Rilasciato a:') è impostato su <u>www.cisco.com</u> e corrisponde esattamente all'indirizzo a cui si desidera connettersi. In questo modo, è possibile essere certi di connettersi al server corretto, in quanto la CA che ha firmato il certificato e che esegue la verifica prima della distribuzione del certificato è considerata attendibile.

| ertificate                                                                                                    | ×           |                   |                    |
|----------------------------------------------------------------------------------------------------|-------------|-------------------|--------------------|
| eral Details Certification Path                                                                                                    |             | ،۱ ۱۱ ۱۱<br>CISCO | Products and Servi |
| Certificate Information                                                                                                    |             |                   |                    |
| This certificate is intended for the following r<br>• Ensures the identity of a remote computer<br>• Proves your identity to a remote computer<br>• 2.16.840.1.113839.0.6.3<br>• 2.23.140.1.2.2 | purpose(s): |                   |                    |
| * Refer to the certification authority's statement for                                                                                                    | details.    |                   |                    |
| Issued to: www.cisco.com                                                                                                    |             |                   |                    |
| Issued by: HydrantID Server CA O1                                                                                                    |             |                   |                    |
| Valid from 2/16/2022 to 2/16/2023                                                                                                    |             |                   |                    |
|                                                                                                    |             |                   |                    |

Quando si esaminano i dettagli del certificato e in particolare le voci SAN, si osserva che lo stesso vale per altri FQDN:

| Show: <all>         Field       Value         Certificate Policies       [1]Certificate Policy:         CRL Distribution P       [1]CRL Distribution         Subject Alternativ       DNS Name=cisco-i         Subject Key Identi       b18ceccd49a5dfd74         ScT List       v1, adf7befa7cff10c         Key Usage       Digital Signature, Ke</all>                    | ^       |
|----------------------------------------------------------------------------------------------------|---------|
| Field       Value         Image: Certificate Policies       [1]Certificate Policy:         Image: CRL Distribution P       [1]CRL Distribution         Image: Subject Alternativ       DNS Name=dsco-i         Image: Subject Key Identi       b18ceccd49a5dfd74         Image: Subject List       v1, adf7befa7cff10c         Image: Key Usage       Digital Signature, Ke | ^       |
| They usage Digital Digitatile, Net                                                                                                    |         |
| Thumbprint Odddb6ce30b00bd7                                                                                                    | ~       |
| DNS Name=cisco-images.cisco.com<br>DNS Name=cisco.com<br>DNS Name=www-01.cisco.com<br>DNS Name=www-02.cisco.com<br>DNS Name=www-rtp.cisco.com<br>DNS Name=www.cisco.com<br>DNS Name=www.cisco.com<br>DNS Name=www.mediafiles-cisco.com<br>DNS Name=www.static-cisco.com<br>DNS Name=www1.cisco.com                                                                          | ^<br>•  |
| Edit Properties Copy                                                                                                    | to File |

Ciò significa che quando si richiede la connessione a <u>https://www1.cisco.com</u>, ad esempio, questa viene visualizzata anche come connessione protetta, in quanto è inclusa nelle voci SAN.

| $\frac{1}{100}$ Cisco - Networking, Cloud, and $\subset$ X | +                 |
|------------------------------------------------------------|-------------------|
| $\leftrightarrow$ $\rightarrow$ C $\bullet$ www1.cisco.com |                   |
|                                                            |                   |
|                                                            | יוןייןיי<br>כוsco |
|                                                            |                   |

Tuttavia, se si sceglie <u>https://www.cisco.com</u> ma si accede direttamente all'indirizzo IP (<u>https://72.163.4.161</u>), la connessione non risulterà sicura in quanto l'autorità di certificazione che l'ha firmata non è considerata attendibile, ma il certificato presentato non contiene l'indirizzo (72.163.4.161) utilizzato per la connessione al server.

| Privacy error x +                                                                                                    |                                                                                                    |
|----------------------------------------------------------------------------------------------------|----------------------------------------------------------------------------------------------------|
| ← → C ▲ Not secure   https://72.163.4.161                                                                                                    |                                                                                                    |
| <pre>Command Prompt - nslookup × C:\Users\stejanss&gt; C:\Users\stejanss&gt;nslookup Default Server: dns-aer1.cisco.com Address: 173.38.200.100 &gt; cisco.com Server: dns-aer1.cisco.com Address: 173.38.200.100 Name: cisco.com Addresse: 2001:420:1101:1::a 72.163.4.161 &gt; </pre> | Your connection is not private         Attackers might be trying to steal your information from 72.163.4.161 (for example, passwords, messages, or credit cards). Learn more:         NET:ERR_CERT_COMMON_NAME_INVALID         Image: The advanced protection         Mide advanced         Image: This server could not prove that it is 72.163.4.161; its security certificate is from twww.clsco.com. This may be caused by a misconfiguration or an attacker intercepting your connection. |
|                                                                                                    |                                                                                                    |

Nel browser è possibile ignorare questa impostazione, ma è possibile abilitarla sulle connessioni TLS in modo che non sia consentito ignorarla. È pertanto importante che i certificati contengano i nomi CN o SAN corretti che la parte remota intende utilizzare per connettersi.

# Modifica del comportamento

I servizi MRA si basano molto su diverse connessioni HTTPS su Expressways verso i server

CUCM / IM&P / Unity per autenticarsi correttamente e raccogliere le informazioni appropriate specifiche per il client che esegue il login. Questa comunicazione in genere ha luogo sulle porte 8443 e 6972.

### Versioni inferiori a X14.2.0

Nelle versioni precedenti a X14.2.0, il server di traffico su Expressway-C che gestisce queste connessioni HTTPS sicure non ha verificato il certificato presentato dall'estremità remota. Questo potrebbe portare ad attacchi di tipo man-in-the-middle. Nella configurazione MRA è disponibile un'opzione per la verifica del certificato TLS mediante la configurazione di 'Modalità verifica TLS' su 'Attivata' quando si aggiungono server CUCM / IM&P / Unity in Configurazione > Comunicazioni unificate > Server CM unificati / Nodi IM e Servizio presenza / Server Unity Connection. L'opzione di configurazione e la casella delle informazioni rilevanti vengono mostrate come esempio, a indicare che non verifica l'FQDN o l'IP nella SAN, nonché la validità del certificato e se è firmato da una CA attendibile.

# CISCO Cisco Expressway-C

| Status >   | System >            | Configuration > | Applications >    | Users > | Maintenance >                 |
|------------|---------------------|-----------------|-------------------|---------|-------------------------------|
| Unified C  | M servers           |                 |                   |         | You are here: Configuration > |
| Unified Cl | M server lookup     |                 |                   |         |                               |
| Unified CM | publisher address   |                 | cucmpub.vngtp.lai | 0       |                               |
| Username   |                     |                 | * administrator   |         | i                             |
| Password   |                     |                 | * •••••           |         |                               |
| TLS verify | mode                |                 | On v (i)          |         |                               |
| Deploymen  | t                   |                 | Default deployme  | ent 🗸 i |                               |
| AES GCM    | support             |                 | Off v (i)         |         |                               |
| SIP UPDAT  | E for session refre | sh              | Off v (i)         |         |                               |
| ICE Passth | rough support       |                 | Off v (i)         |         |                               |
|            |                     |                 |                   |         |                               |

Save Delete Cancel

Questo controllo di verifica del certificato TLS viene eseguito solo al rilevamento dei server CUCM/IM&P/Unity e non al momento dell'accesso MRA ai vari server. Un primo inconveniente di questa configurazione è che la verifica solo per l'indirizzo dell'autore aggiunto. Non verifica se il certificato nei nodi del sottoscrittore è stato impostato correttamente in quanto recupera le informazioni sul nodo del sottoscrittore (FQDN o IP) dal database del nodo del server di pubblicazione. Un secondo inconveniente di questa configurazione è che ciò che viene annunciato ai client MRA come informazioni di connessione può essere diverso dall'indirizzo dell'autore che è

stato messo nella configurazione Expressway-C. Ad esempio su CUCM, in Sistema > Server è possibile annunciare il server all'esterno con un indirizzo IP (ad esempio 10.48.36.215) e questo viene poi utilizzato dai client MRA (tramite la connessione Expressway proxy), tuttavia è possibile aggiungere il CUCM su Expressway-C con il FQDN di cucm.steven.lab. Si supponga quindi che il certificato tomcat di CUCM contenga cucm.steven.lab come voce SAN ma non l'indirizzo IP. La ricerca con 'Modalità di verifica TLS' impostata su 'Attivata' avrà esito positivo, ma le comunicazioni effettive provenienti dai client MRA possono avere come destinazione un FQDN o un IP diverso e pertanto non superano la verifica TLS.

### Versioni di X14.2.0 e successive

Cipher Preferences - ECDSA Cipher Preference Over RSA

A partire dalla versione X14.2.0, il server Expressway esegue la verifica del certificato TLS per ogni singola richiesta HTTPS effettuata tramite il server di traffico. Ciò significa che questa operazione viene eseguita anche quando 'TLS Verify Mode' è impostato su 'Off' durante il rilevamento dei nodi CUCM / IM&P / Unity. Se la verifica non ha esito positivo, l'handshake TLS non viene completato e la richiesta non riesce. Ciò può causare, ad esempio, la perdita di funzionalità quali problemi di ridondanza o failover o errori di accesso completi. Inoltre, se 'TLS Verify Mode' è impostata su 'On', non è possibile garantire che tutte le connessioni funzionino correttamente, come illustrato nell'esempio riportato di seguito.

I certificati esatti che Expressway controlla verso i nodi CUCM / IM&P / Unity sono come mostrato nella sezione della guida MRA.

Oltre all'impostazione predefinita per la verifica TLS, in X14.2 è stata introdotta una modifica che potrebbe annunciare un ordine di preferenza diverso per l'elenco di cifratura, a seconda del percorso di aggiornamento. Ciò può causare connessioni TLS impreviste dopo un aggiornamento software, perché può accadere che prima dell'aggiornamento richiesto per il certificato Cisco Tomcat o Cisco CallManager da CUCM (o qualsiasi altro prodotto che abbia un certificato separato per l'algoritmo ECDSA) ma che dopo l'aggiornamento richieda per la variante ECDSA (che è la variante di cifratura più sicura in realtà di RSA). È possibile che i certificati Cisco Tomcat-ECDSA o Cisco CallManager-ECDSA siano firmati da un'autorità di certificazione diversa o semplicemente autofirmati (impostazione predefinita).

La modifica dell'ordine delle preferenze di cifratura non è sempre rilevante in quanto dipende dal percorso di aggiornamento, come illustrato nelle <u>note di rilascio di</u> Expressway X14.2.1. In breve, è possibile vedere da Manutenzione > Sicurezza > Cifre per ciascuno dei cifrari se è preceduto o meno "ECDHE-RSA-AES256-GCM-SHA384:". In caso contrario, preferisce la cifratura ECDSA più recente a quella RSA. In caso affermativo, si avrà il comportamento precedente di RSA che ha la preferenza più alta.

| ECDSA certif | icates                                                                                           | are preferred over RSA.                                                                                                    |  |  |  |  |  |
|--------------|--------------------------------------------------------------------------------------------------|----------------------------------------------------------------------------------------------------|--|--|--|--|--|
| Manartant    | The following points lists the various upgrade path(s) that are mandatory for upgrading ciphers. |                                                                                                    |  |  |  |  |  |
| important    | 1.                                                                                               | When upgrading from version lower than 14.0 to 14.2, the ECDSA would be preferred. If you prefer RSA certificates over ECDSA, then prefix the cipher string with "ECDHE-RSA-AES256-GCM-SHA384:" using either Web User Interface (Maintenance > Security > Ciphers) or CLI command (xConfiguration Ciphers).                                                                                                    |  |  |  |  |  |
|              | 2.                                                                                               | When upgrading from version equal or higher than 14.0 to 14.2 or higher version, you have appended "ECDHE-RSA-AES256-GCM-SHA384;" to the default Ciphers List to prefer RSA certificates over RCDA.<br>If you prefer ECDSA certificates over RSA, then remove "ECDHE-RSA-AES256-GCM-SHA384;" from the cipher string using Web User Interface (Maintenance > Security > Ciphers) or CLI command<br>(xConfiguration Ciphers). |  |  |  |  |  |
|              | 3.                                                                                               | Any customer has a fresh install X14.2 image, ECDSA is being preferred. If you prefer RSA certificates over ECDSA, then prefix the cipher string with "ECDHE-RSA-AES256-GCM-SHA384:" using either Web                                                                                                    |  |  |  |  |  |

La verifica TLS potrebbe non riuscire in questo scenario in due modi, descritti in dettaglio più

avanti:

- 1. La CA che ha firmato il certificato remoto non è attendibile
- a. Certificato autofirmato
- b. Certificato firmato da una CA sconosciuta
- 2. L'indirizzo di connessione (FQDN o IP) non è contenuto nel certificato

# Risoluzione dei problemi

Gli scenari successivi mostrano uno scenario simile in un ambiente lab in cui l'accesso MRA non è riuscito dopo un aggiornamento di Expressway da X14.0.7 a X14.2. Condividono analogie nei registri, ma la risoluzione è diversa. I registri vengono raccolti dalla registrazione diagnostica (da Manutenzione > Diagnostica > Registrazione diagnostica) avviata prima dell'accesso all'MRA e interrotta dopo che l'accesso all'MRA non è riuscito. Non è stata abilitata alcuna registrazione di debug aggiuntiva.

#### 1. La CA che ha firmato il certificato remoto non è attendibile

Il certificato remoto potrebbe essere firmato da una CA non inclusa nell'archivio di attendibilità di Expressway-C oppure potrebbe essere un certificato autofirmato (in sostanza anche una CA) che non viene aggiunto nell'archivio di attendibilità del server Expressway-C.

Nell'esempio riportato di seguito, è possibile osservare che le richieste inviate a CUCM (10.48.36.215 - cucm.steven.lab) vengono gestite correttamente sulla porta 8443 (risposta 200 OK) ma genera un errore (risposta 502) sulla porta 6972 per la connessione TFTP.

#### <#root>

```
===Success connection on 8443===
2022-07-11T18:55:25.910+02:00 vcsc traffic_server[18242]: UTCTime="2022-07-11 16:55:25,910" Module="netu
2022-07-11T18:55:25.917+02:00 vcsc traffic_server[18242]: UTCTime="2022-07-11 16:55:25,916" Module="netu
2022-07-11T18:55:25.955+02:00 vcsc traffic_server[18242]: UTCTime="2022-07-11 16:55:25,955" Module="netu
2022-07-11T18:55:25.956+02:00 vcsc traffic_server[18242]: UTCTime="2022-07-11 16:55:25,955" Module="netu
2022-07-11T18:55:25.956+02:00 vcsc traffic_server[18242]: UTCTime="2022-07-11 16:55:25,955" Module="netu
2022-07-11T18:55:25.956+02:00 vcsc traffic_server[18242]: UTCTime="2022-07-11 16:55:25,955" Module="netu
200
"
===Failed connection on 6972===
2022-07-11T18:55:26.000+02:00 vcsc traffic_server[18242]: UTCTime="2022-07-11 16:55:26,000" Module="netu
202-07-11T18:55:26.000+02:00 vcsc traffic_server[18242]: UTCTime="2022-07-11 16:55:26,000" Module="netu
200
"
===Failed connection on 6972===
2022-07-11T18:55:26.000+02:00 vcsc traffic_server[18242]: UTCTime="2022-07-11 16:55:26,000" Module="netu
202-07-11T18:55:26.000+02:00 vcsc traffic_server[18242]: UTCTime="2022-07-11 16:55:26,000" Module="netu
200
```

2022-07-11T18:55:26.006+02:00 vcsc traffic\_server[18242]: UTCTime="2022-07-11 16:55:26,006" Module="network" 2022-07-11T18:55:26.016+02:00 vcsc traffic\_server[18242]: UTCTime="2022-07-11 16:55:26,016" Module="network" 2022-07-11T18:55:26.016+02:00 vcsc traffic\_server[18242]: [ET\_NET 0]

WARNING: Core server certificate verification failed for

(cucm.steven.lab).

Action=Terminate Error=self signed certificate server=cucm.steven.lab(10.48.36.215)

#### depth=0

2022-07-11T18:55:26.016+02:00 vcsc traffic\_server[18242]: [ET\_NET 0]
ERROR: SSL connection failed for
 'cucm.steven.lab': error:1416F086:
SSL routines:tls\_process\_server\_certificate:certificate verify failed
2022-07-11T18:55:26.024+02:00 vcsc traffic\_server[18242]: UTCTime="2022-07-11 16:55:26,024" Module="net
502 connect failed
"

L'errore di 'verifica certificato non riuscita' indica che Expressway-C non è stato in grado di convalidare l'handshake TLS. Il motivo è indicato nella riga di avviso in quanto indica un certificato autofirmato. Se la profondità è indicata da 0, si tratta di un certificato autofirmato. Quando la profondità è maggiore di 0, significa che dispone di una catena di certificati e pertanto è firmata da un'autorità di certificazione sconosciuta (dal punto di vista di Expressway-C).

Quando si controlla il file pcap che è stato raccolto in corrispondenza dei timestamp indicati dai log di testo, si può notare che CUCM presenta il certificato con CN come cucm-ms.steven.lab (e cucm.steven.lab come SAN) firmato da steven-DC-CA per Expressway-C sulla porta 8443.

| diagnostic_logging_tcpdump00_vcsc_2022-07-1                                                                                                    | 1_16_55_44.pcap                                                  |                                                   |                    |           |                                                                                                    |
|----------------------------------------------------------------------------------------------------|------------------------------------------------------------------|---------------------------------------------------|--------------------|-----------|----------------------------------------------------------------------------------------------------|
| t View Go Capture Analyze Statistics Teleph                                                                                                    | ony Wreless Tools Help                                           |                                                   |                    |           |                                                                                                    |
| ● I B X B 9 + + 9 F ±                                                                                                    | <u> </u>                                                         |                                                   |                    |           |                                                                                                    |
| x=0443                                                                                                    |                                                                  |                                                   |                    |           |                                                                                                    |
| Time                                                                                                    | Source                                                           | Src port Oestination                              | Dent port Protocol | DSCP VLAN | Leigh Dru                                                                                                    |
| 4691 2022-07-11 16:55:25.916680                                                                                                    | 10.48.36.46                                                      | 35622 10.48.36.215                                | 8443 TCP           | CSB       | 74 35622 + 8443 [SYN] Seque MIN+64240 Len+0 MSS=1460 SACK_PERH+1 TSva1+878570435 TSecr+0 MS+128                                                                                                    |
| 4692 2022-07-11 16:55:25.916953                                                                                                    | 10.48.39.215                                                     | 35433 10.48.36.46                                 | 35622 TCP          | (10       | /4 8443 4 35422 (378), ACK) SEQUE ACKNI BUINCIPHE CENER POSICION SACC_PERMAN INVELLAND SECTION (347) ACKNI SECTION (347) ACKNI SECTION (347) AC |
| 4694 2022.07.11 16:55:25.917832                                                                                                    | 18.48.36.46                                                      | 35622 10.48.36.215                                | 8443 TLSv1.2       | cse       | Sign the lo                                                                                                    |
| 4695 2022-07-11 16:55:25.938356                                                                                                    | 10.48.36.215                                                     | 8443 10.48.36.46                                  | 35622 TLSv1.2      | CSB       | 1514 Server Hello                                                                                                    |
| 4696 2022-07-11 16:55:25.938390                                                                                                    | 10.48.36.46                                                      | 35622 10.48.36.215                                | \$443 TCP          | CS0       | 66 35622 + 8443 [ACK] Seq=518 Ack=1449 Win=64128 Len=0 TSval=878570457 T5ecr=343633251                                                                                                    |
| 4697 2022-07-11 16:55:25.938409                                                                                                    | 10.48.36.215                                                     | 8443 10.48.36.46                                  | 35622 TLSv1.2      | CSB       | 1470 Certificate, Server Key Exchange, Server Hello Done                                                                                                    |
| 4698 2022-07-11 16:55:25.938419                                                                                                    | 10.48.36.46                                                      | 35622 10.48.36.215                                | 8443 TCP           | CS8       | 66 35622 → 8443 [ACK] Seq=518 Ack=2853 kin=63488 Len=0 TSval=878570457 TSecr=343633251                                                                                                    |
| 4699 2022-07-11 16:55:25.940107                                                                                                    | 10.48.36.46                                                      | 35622 10.48.36.215                                | 8443 TLSv1.2       | CS0       | 192 Client Key Exchange, Change Cipher Spec, Encrypted Handshake Message                                                                                                    |
| 4700 2022-07-11 16:55:25.943034                                                                                                    | 10.48.36.215                                                     | 8443 10.48.36.46                                  | 35622 TLSv1.2      | CS0       | 308 New Session Ticket, Change Cipher Spec, Encrypted Handshake Message                                                                                                    |
| 4701 2022-07-11 16:55:25.943051                                                                                                    | 10.45.36.46                                                      | 35622 10.40.36.215                                | 8443 TCP           | CS0       | 66 35622 * 8443 [ACK] Sequese ACK+3095 Hinese128 Lene0 TSV81+878570461 TSecr+343633256                                                                                                    |
| 4/02 2022-07-11 10:55:25.3432/7                                                                                                    | 10.45.36.46                                                      | 35622 10.40.36.215                                | 0443 TLSV1.2       | CSO       | 2543 Application Data                                                                                                    |
| 4707 2022-0/-11 16:55:25.954706                                                                                                    | 10.40.30.215                                                     | 9443 10.40.30.40                                  | 35622 TCP          | CSB       | B0 0443 + 35622 [MA] SCH10073 MARSIZI HIH33072 LEHMO 1921H340535230 [SCI H8/63/0402<br>[SI4 443 + 35622 [MA] Sch1007 MARSIZI HIH33072 LEHMO 1448 TOURIANDESIZE TECH-20170422 [TCP sement of a rescent]                                                                                                    |
| 4708 2022-07-11 16:55:25.954042                                                                                                    | 10.45.36.46                                                      | 35622 10.48.36.215                                | 8443 TCP           | CSR       | 66 36622 + 543 JACK Seeal121 Arka563 Mine6428 Lenae Tsvalar03200 12c1 49/07/400 [ICF Segrets of a reasonate<br>66 36622 + 543 JACK Seeal121 Arka563 Mine6428 Lenae Tsvalar037878473 Tseralaf63268                                                                                                    |
| 4709 2022-07-11 16:55:25,954861                                                                                                    | 10.48.36.215                                                     | 8443 10,48,36,46                                  | 35622 TL5V1.2      | cse       | 1257 Application Data                                                                                                    |
| 710 2022-07-11 16:55:25.954873                                                                                                    | 10.48.36.46                                                      | 35622 10.48.36.215                                | 8443 TCP           | C50       | 66 35622 + 8443 [ACK] Seq=3121 Ack=5734 Hin=63488 Len=0 TSval=878570473 TSecr=343633268                                                                                                    |
| 711 2022-07-11 16:55:25.955712                                                                                                    | 10.48.36.46                                                      | 35622 10.48.36.215                                | 8443 TLSv1.2       | CS0       | 97 Encrypted Alert                                                                                                    |
| 712 2022-07-11 16:55:25.955750                                                                                                    | 10.48.36.46                                                      | 35622 10.48.36.215                                | 8443 TCP           | CS0       | 66 35622 + 8443 [FIN, ACK] Seq=3152 Ack=5734 Win=64128 Len=0 TSval=878570474 TSecr=343633268                                                                                                    |
| 714 2022-07-11 16:55:25.956123                                                                                                    | 10.48.36.215                                                     | 8443 10.48.36.46                                  | 35622 TL5v1.2      | CS0       | 97 Encrypted Alert                                                                                                    |
| 715 2022-07-11 16:55:25.956170                                                                                                    | 10.48.36.46                                                      | 35622 10.48.36.215                                | 8443 TCP           | C50       | 54 35622 + 8443 [RST] Seq+3153 Hin+0 Len+0                                                                                                    |
| 716 2022-07-11 16:55:25.956232                                                                                                    | 10.48.36.215                                                     | 8443 10.48.36.46                                  | 35622 TCP          | C58       | 66 8443 + 35622 [FIN, ACK] Seq=5765 ACK=3153 Win=35072 Len=0 TSval=343633269 TSecr=878570474                                                                                                    |
| 17 2022-07-11 16:55:25:356252                                                                                                    | 10.48.30.46                                                      | 35622 10.48.56.215                                | 8993 TCP           | C28       | 54 55622 + 8443 [MS1] 56Q+3153 HINHE LENHE                                                                                                    |
| <pre>&gt; subjectrublickeyInfo<br/>extensions: 9 item<br/>&gt; Extension (id-ce-extrayUsage)<br/>&gt; Extension (id-ce-subjectAltuam<br/>Extension Id: 2.5.39.17 (id-<br/>critical: true<br/>~ Generallumes: 3 items<br/>~ denerallumes: 1 stems</pre> | e)<br>ce-subjectAltName)                                         |                                                   |                    |           |                                                                                                    |
| dKSName: cups.steven.ll<br>~ GeneralName: dKSName (2)<br>dKSName: steven.lab<br>~ GeneralName: dKSName: (2)<br>dKSName: cucs.steven.ll                                                                                                    | 90<br>10                                                         |                                                   |                    |           |                                                                                                    |
| > Extension (id-ce-subjectXeylde<br>> Extension (id-ce-authorityKeyl<br>> Extension (id-ce-cRLDistributi<br>> Extension (id-pe-authorityInfo<br>> Extension (id-ms-certificate-t                                                                       | ntifier)<br>dentifier)<br>onPoints)<br>AccessSyntax)<br>emplate) |                                                   |                    |           |                                                                                                    |
| <ul> <li>Extension (id-ms-application-c</li> <li>algorithmIdentifier (shalwithRSAEnc</li> <li>Padding: 0</li> <li>encrypted: 9fba7f8741637a2a92871efb</li> <li>Contificate (conth) 200</li> </ul>                                                      | ertificate-policies)<br>ryption)<br>68f227b9cecc7ec4a470c82b     |                                                   |                    |           |                                                                                                    |
| > Certificate: 3052035a30520272a00302010<br>Sockets Layer                                                                                                    | 02021062176f3fc293988044 (id                                     | d-at-commonName= <mark>steven-DC-CA</mark> ,dc=st | teven,dc=lab)      |           |                                                                                                    |

Ma quando ispezioniamo il certificato presentato sulla porta 6972, possiamo vedere che è un certificato autofirmato (l'emittente è se stesso) con CN impostato come cucm-EC.steven.lab. L'estensione -EC fornisce l'indicazione che si tratta del certificato ECDSA installato su CUCM.

| eth0_diagnostic_logging_tcpdump00_vcsc_2022-07-11_                                                                                                    | 16_55_44.pcap                                     |                                        |                         |                 |                                                                                                    |  |  |  |  |  |  |  |  |  |
|----------------------------------------------------------------------------------------------------|---------------------------------------------------|----------------------------------------|-------------------------|-----------------|----------------------------------------------------------------------------------------------------|--|--|--|--|--|--|--|--|--|
| File Edit View Go Capture Analyze Statistics Telephony Wireless Tools Help                                                                                                    |                                                   |                                        |                         |                 |                                                                                                    |  |  |  |  |  |  |  |  |  |
| 🖌 = 2 @ 1 🗅 🗙 🖄 🤇 + + 🕾 Ŧ 🛓 🚍 🚍                                                                                                    |                                                   |                                        |                         |                 |                                                                                                    |  |  |  |  |  |  |  |  |  |
| tra.potee6972                                                                                                    |                                                   |                                        |                         |                 |                                                                                                    |  |  |  |  |  |  |  |  |  |
| No. Tree                                                                                                    | Sec. and                                          | Second Destealine                      | Part cost Destroyal     | NOTE MAN        | Travels 146                                                                                                    |  |  |  |  |  |  |  |  |  |
| 4730 2022-07-11 16:55:26.006608                                                                                                    | 10.48.36.46                                       | 31576 10.48.36.215                     | 6972 TCP                | CS0             | 74 31576 + 6972 [SYN] Seque Win=64240 Len=0 MSS=1460 SACK PERM=1 TSval=878570525 TSecr=0 MS=128                                                        |  |  |  |  |  |  |  |  |  |
| 4731 2022-07-11 16:55:26.006851                                                                                                    | 10.48.36.215                                      | 6972 10.48.36.46                       | 31576 TCP               | CS0             | 74 6972 + 31576 [SYN, ACK] Seq=0 Ack=1 Win=28960 Len=0 MSS=1460 SACK_PERM=1 TSv81=343633320 TSecr=878570525 MS=128                                     |  |  |  |  |  |  |  |  |  |
| 4732 2022-07-11 16:55:26.006892                                                                                                    | 10.48.36.46                                       | 31576 10.48.36.215                     | 6972 TCP                | CS0             | 66 31576 + 6972 [ACK] Seq=1 Ack=1 Win=64256 Len=0 TSval=878570525 TSecr=343633320                                                                      |  |  |  |  |  |  |  |  |  |
| 4733 2022-07-11 16:55:26.007100                                                                                                    | 10.48.36.46                                       | 31576 10.48.36.215                     | 6972 TLSv1.2            | CSB             | 583 Client Hello                                                                                                    |  |  |  |  |  |  |  |  |  |
| 4734 2022-07-11 16:55:26.016350                                                                                                    | 10.48.36.215                                      | 6972 10.48.36.46                       | 31576 TLSv1.2           | CS0             | 1514 Server Hello, Certificate, Server Key Exchange                                                                                                    |  |  |  |  |  |  |  |  |  |
| 4735 2022-07-11 16:55:26.016391                                                                                                    | 10.48.36.46                                       | 31576 10.48.36.215                     | 6972 TCP                | CSB             | 66 31576 + 6972 [ACK] Seq=518 Ack=1449 Win=64128 Len=0 TSval=878570535 TSecr=343633329                                                                 |  |  |  |  |  |  |  |  |  |
| 4736 2022-07-11 16:55:26.016408                                                                                                    | 10.45.36.215                                      | 6972 10.48.36.46                       | 31576 TLSV1.2           | CSB             | 499 Certificate Request, Server Helio Done                                                                                                    |  |  |  |  |  |  |  |  |  |
| 4738 2022-07-11 16:55:26.016417                                                                                                    | 10.45.36.46                                       | 31576 10.48.36.215                     | 6972 TUP                | C50             | oo 319/0 * 07/2 (Ack) Schels Ackeles Himsolve Come (System/09/0535 (Schele4003322)                                                                     |  |  |  |  |  |  |  |  |  |
| 4739 2022-07-11 16:55:26.016821                                                                                                    | 10.42.36.46                                       | 31578 10.48.36.215                     | 6972 TCP                | C50             | 74 AAR'S (LEVEL: FOLGE), DESCRIPTION - DIMENSION CAN<br>74 SISTE + 6072 (SYNE) Sense Winw63240 Enne MSS.1646 SALK PERMUT TSVAL078570535 TSecrue WS.128 |  |  |  |  |  |  |  |  |  |
| 4740 2022-07-11 16:55:26.016965                                                                                                    | 10.48.36.46                                       | 31576 10.48.36.215                     | 6972 TCP                | CS0             | 66 31576 + 6972 [85T, 4CK] Seq+525 Ack+1882 Win+64128 Len+0 TSval+878570535 T5ecr=343633329                                                            |  |  |  |  |  |  |  |  |  |
| 4741 2022-07-11 16:55:26.016984                                                                                                    | 10.48.36.215                                      | 6972 10.48.36.46                       | 31578 TCP               | CS0             | 74 6972 + 31578 [SYN, ACK] Seq+0 Ack+1 Win+28960 Len+0 HSS=1460 SACK_PERM+1 TSv81=343633330 TSecr+878570535 HS=128                                     |  |  |  |  |  |  |  |  |  |
| 4742 2022-07-11 16:55:26.017009                                                                                                    | 10.48.36.46                                       | 31578 10.48.36.215                     | 6972 TCP                | CS0             | 66 31578 → 6972 [ACK] Seq=1 Ack=1 Win=64256 Len=0 TSval=878570535 TSecr=343633330                                                                      |  |  |  |  |  |  |  |  |  |
| 4743 2022-07-11 16:55:26.017101                                                                                                    | 10.48.36.215                                      | 6972 10.48.36.46                       | 31576 TCP               | CS0             | 66 6972 + 31576 [FIN, ACK] Seq=1882 Ack=525 Win=30088 Len=0 TSval=343633330 TSecr=878570535                                                            |  |  |  |  |  |  |  |  |  |
| L 4744 2022-07-11 16:55:26.017121                                                                                                    | 10.48.36.46                                       | 31576 10.48.36.215                     | 6972 TCP                | CS0             | 54 31576 + 6972 [RST] Seq=525 Win+0 Len+0                                                                                                    |  |  |  |  |  |  |  |  |  |
| 4745 2022-07-11 16:55:26.017218                                                                                                    | 10.48.36.46                                       | 31578 10.48.36.215                     | 6972 TLSv1.2            | CS0             | S83 Client Hello                                                                                                    |  |  |  |  |  |  |  |  |  |
| 4746 2022-07-11 16:55:26.024226                                                                                                    | 10.48.36.215                                      | 6972 10.48.36.46                       | 31578 TL5v1.2           | cse             | 1514 Server Hello, Certificate, Server Key Exchange                                                                                                    |  |  |  |  |  |  |  |  |  |
| 4747 2022-07-11 16:55:26.024265                                                                                                    | 10.45.36.46                                       | 31578 10.48.36.215                     | 6972 TCP                | CS0             | 66 31578 + 6972 [ACK] Stq=518 ACK=1449 MIN=64128 Len=0 TSV81=878570543 TSecr=343633337                                                                 |  |  |  |  |  |  |  |  |  |
| 4/48 2022-07-11 10:55:20.024298                                                                                                    | 10.40.26.46                                       | 0972 10.48.50.40<br>31570 10 40 32 315 | 515/8 TLSV1.2           | C50             | SHU CETTITATE REQUEST, SETVET HELLO UDDE<br>GE JISTO A GOT JEVYE GAR-EKO LAL-1000 WIN-GJILE IAN-O TCHAI-OJESJOEJ TCANN-JAJEJJJZ                        |  |  |  |  |  |  |  |  |  |
| 4750 2022-07-11 16:55:26.024548                                                                                                    | 10.48.36.46                                       | 31578 10.48.36.215                     | 6972 TLSv1.2            | CSB             | 73 Alert (Level: Fatal, Description: Unknown CA)                                                                                                    |  |  |  |  |  |  |  |  |  |
| 4751 2022-07-11 16:55:26.024647                                                                                                    | 18,48,36,46                                       | 31578 10.48.36.215                     | 6972 TCP                | CS0             | 66 31578 + 6972 [RST, ACK] Seg+525 Ack+1883 Win+64128 Len+0 TSvai+878570543 TSecr+343633337                                                            |  |  |  |  |  |  |  |  |  |
| 4767 2022-07-11 16:55:26.083159                                                                                                    | 10.48.36.46                                       | 31580 10.48.36.215                     | 6972 TCP                | CSB             | 74 31500 + 6972 [SYN] Seq+0 Win+64240 Len+0 MSS=1460 SACK_PERM+1 TSval=878570601 TSecr+0 MS=128                                                        |  |  |  |  |  |  |  |  |  |
| <                                                                                                    |                                                   |                                        |                         |                 |                                                                                                    |  |  |  |  |  |  |  |  |  |
| <ul> <li>Secure Sockets Layer</li> </ul>                                                                                                    |                                                   |                                        |                         |                 |                                                                                                    |  |  |  |  |  |  |  |  |  |
| > TLSv1.2 Record Layer: Handshake Protocol: Serve                                                                                                    | er Hello                                          |                                        |                         |                 |                                                                                                    |  |  |  |  |  |  |  |  |  |
| TLSv1.2 Record Layer: Handshake Protocol: Certi                                                                                                    | ificate                                           |                                        |                         |                 |                                                                                                    |  |  |  |  |  |  |  |  |  |
| Content Type: Handshake (22)                                                                                                    |                                                   |                                        |                         |                 |                                                                                                    |  |  |  |  |  |  |  |  |  |
| Version: TLS 1.2 (exe3e3)                                                                                                    |                                                   |                                        |                         |                 |                                                                                                    |  |  |  |  |  |  |  |  |  |
| v Handshake Protocol: Cartificate                                                                                                    |                                                   |                                        |                         |                 |                                                                                                    |  |  |  |  |  |  |  |  |  |
| Handshake Type: Certificate (11)                                                                                                    |                                                   |                                        |                         |                 |                                                                                                    |  |  |  |  |  |  |  |  |  |
| Length: 663                                                                                                    |                                                   |                                        |                         |                 |                                                                                                    |  |  |  |  |  |  |  |  |  |
| Certificates Length: 660                                                                                                    |                                                   |                                        |                         |                 |                                                                                                    |  |  |  |  |  |  |  |  |  |
| <ul> <li>Certificates (660 bytes)</li> </ul>                                                                                                    |                                                   |                                        |                         |                 |                                                                                                    |  |  |  |  |  |  |  |  |  |
| Certificate Length: 657                                                                                                    |                                                   |                                        |                         |                 |                                                                                                    |  |  |  |  |  |  |  |  |  |
| <ul> <li>Certificate: 3882828d388282148883828182</li> </ul>                                                                                                    | 02107470ee62271e3d1346 (id                        | -at-localityWame=Diegen,id-at-st       | ateOrProvinceName=Belgi | um,id-at-common | nName= <mark>cucm.EC.steven.lab</mark> ,id-at-organizationalUnitName=TAC,id-at-organizationName=Cisco,id-at-countryNa                                  |  |  |  |  |  |  |  |  |  |
| signedCertificate                                                                                                    |                                                   |                                        |                         |                 |                                                                                                    |  |  |  |  |  |  |  |  |  |
| versioni v3 (2)                                                                                                    | 10001000-1000                                     |                                        |                         |                 |                                                                                                    |  |  |  |  |  |  |  |  |  |
| SerialNumber: 0x/4/000522/10301346                                                                                                    | 10994676830710                                    |                                        |                         |                 |                                                                                                    |  |  |  |  |  |  |  |  |  |
| v issuer: nintequence (a)                                                                                                    |                                                   |                                        |                         |                 |                                                                                                    |  |  |  |  |  |  |  |  |  |
| > rdnSequence: 6 items (id-at-loca                                                                                                    | alityName=Diegen,id-at-stateO                     | ProvinceName=Belgium,id-at-commo       | nName+cucm-EC.steven.la | b.id-at-organi  | zationalUnitName=TAC.id-at-organizationName=Cisco.id-at-countryName=BE)                                                                                |  |  |  |  |  |  |  |  |  |
| > validity                                                                                                    |                                                   |                                        |                         |                 |                                                                                                    |  |  |  |  |  |  |  |  |  |
| > subject: rdnSequence (0)                                                                                                    |                                                   |                                        |                         |                 |                                                                                                    |  |  |  |  |  |  |  |  |  |
| > subjectPublicKeyInfo                                                                                                    |                                                   |                                        |                         |                 |                                                                                                    |  |  |  |  |  |  |  |  |  |
| ✓ extensions: 5 items                                                                                                    |                                                   |                                        |                         |                 |                                                                                                    |  |  |  |  |  |  |  |  |  |
| > Extension (id-ce-keyusage)                                                                                                    |                                                   |                                        |                         |                 |                                                                                                    |  |  |  |  |  |  |  |  |  |
| Extension (Id-ce-ext(e)usage)                                                                                                    | tifian)                                           |                                        |                         |                 |                                                                                                    |  |  |  |  |  |  |  |  |  |
| > Extension (id-ce-basicConstraint                                                                                                    | ts)                                               |                                        |                         |                 |                                                                                                    |  |  |  |  |  |  |  |  |  |
| w Extension (id.co.cobiects)turne)                                                                                                    | )                                                 |                                        |                         |                 |                                                                                                    |  |  |  |  |  |  |  |  |  |
| + EXCENSION LAW CENSION JECTRALINGUE                                                                                                    | e-subjectAltName)                                 |                                        |                         |                 |                                                                                                    |  |  |  |  |  |  |  |  |  |
| Extension Id: 2.5.29.17 (id-c                                                                                                    |                                                   |                                        |                         |                 | Extension Id: 2.5.29.17 (id-ce-subjectAltName)                                                                                                    |  |  |  |  |  |  |  |  |  |
| Extension Id: 2.5.29.17 (id-c)<br>v GeneralNames: 1 item                                                                                                    | ✓ GeneralNames: 1 item                            |                                        |                         |                 |                                                                                                    |  |  |  |  |  |  |  |  |  |
| Extension (10-te-subject/stateme)<br>Extension Id: 2.5.29.17 (id-c)<br>V GeneralNames: 1 item<br>V GeneralNames: 4%SName (2)                                                                                                    |                                                   |                                        |                         |                 |                                                                                                    |  |  |  |  |  |  |  |  |  |
| <ul> <li>Excession id: (25.29.17) (id-c)</li> <li>Extension id: (25.29.17) (id-c)</li> <li>GeneralNames: 1 item</li> <li>GeneralName: (asName: (b)</li> <li>diSName: cuc.steven.lob</li> </ul>                                                                                                    |                                                   |                                        |                         |                 |                                                                                                    |  |  |  |  |  |  |  |  |  |
| <pre>Extension 16: 2.529.17 (id-<br/>Extension 16: 2.529.17 (id-<br/>v GeneralName: 1 item<br/>v GeneralName: 4KSName (2)<br/>dkSName: (curs.steven.lab)<br/>&gt; algorithmidentifier (edds-with-5483)</pre>                                                                                                    | 64)                                               |                                        |                         |                 |                                                                                                    |  |  |  |  |  |  |  |  |  |
| <ul> <li>Ketelskaf (kritersdejetelskaf (kritersdejetelskaf))</li> <li>Extension 167 (2.5.2) (16-0)</li> <li>Generalianse: dokume (2)</li> <li>dokume (2)</li> <li>dokume (2)</li> <li>algoritmidertifer (edda-with-Swia)</li> <li>Padding: 8</li> </ul>                                                                                                    | 04)<br>1171ah280ff03h020y4804*                    |                                        |                         |                 |                                                                                                    |  |  |  |  |  |  |  |  |  |
| <ul> <li>Construct (context support to Group)<br/>Extension 12.15.127 (16:0<br/>v Generalization, Goldware (1)<br/>v Generalization, Goldware (1)<br/>v Generalization, Goldware (1)<br/>v Generalization, Goldware (1)<br/>v Generalization, Goldware (1)<br/>reduction (1)<br/>reduction (1</li></ul> | 04)<br>1171eb489ff03b060cd80d8<br>er Key Exchange |                                        |                         |                 |                                                                                                    |  |  |  |  |  |  |  |  |  |

In CUCM in Cisco Unified OS Administration (Amministrazione del sistema operativo unificato Cisco), è possibile esaminare i certificati in uso in Protezione > Gestione certificati, come mostrato di seguito. Viene visualizzato un certificato diverso per tomcat e tomcat-ECDSA in cui il tomcat è firmato dall'autorità di certificazione (e considerato attendibile da Expressway-C) mentre il certificato tomcat-ECDSA è autofirmato e non considerato attendibile da Expressway-C.

| alada Cisco               | Unified Operating Sys                  | stem Adn       | ninistra  | tion                        |                             |            | Nevigation Close Unified OS Administration                                                                                                    |
|---------------------------|----------------------------------------|----------------|-----------|-----------------------------|-----------------------------|------------|----------------------------------------------------------------------------------------------------|
| CISCO For Cisco           | Unified Communications Solutions       |                |           |                             |                             |            | A nimba                                                                                                    |
| Show * Settings * 1       | lecurity * Software Upprades * Serv    | vices w Help 1 |           |                             |                             |            |                                                                                                    |
|                           |                                        |                |           |                             |                             | _          |                                                                                                    |
| Certificate List          |                                        |                |           |                             |                             |            |                                                                                                    |
| Generate Self-signe       | d 🐴 Upload Certificate/Certificate cha | in 💽 Downi     | oad CTL 🧕 | Generate CSR 👔 Download CSF | 1                           |            |                                                                                                    |
|                           | 0                                      |                |           | •                           |                             |            |                                                                                                    |
| Status                    |                                        |                |           |                             |                             |            |                                                                                                    |
| <li>43 records found</li> |                                        |                |           |                             |                             |            |                                                                                                    |
| Certificate List          | (1 - 43 of 43)                         |                |           |                             |                             |            | Rows per                                                                                                    |
| Find Certificate List wh  | ere Certificate v begins with          | v .            |           | Find Clear Filter 💠 🛥       |                             |            |                                                                                                    |
| Constituents *            | Common Name                            | Type           | Key Type  | Distribution                | Jamend By                   | Expiration | Description                                                                                                    |
| autho                     | AUTHZ cucm steven lab                  | Self-signed    | RSA       | curm.steven.lab             | AUTHZ cucm steven lab       | 07/21/2038 | Self-signed certificate constants by system                                                                                                    |
| CalManager                | cucm.steven.lab                        | CA-signed      | RSA       | cucm.steven.lab             | steven-DC-CA                | 07/13/2022 | Certificate Stand by Reven-DC-CA                                                                                                    |
| CalManager-ECDSA          | cucm-EC.steven.lab                     | Self-signed    | EC        | cucm.steven.lab             | cucm-EC.steven.lab          | 02/18/2024 | Self-sloved certificate cenerated by system                                                                                                    |
| CaliManager-trust         | steven-DC-CA                           | Self-signed    | RSA       | steven-DC-CA                | steven-DC-CA                | 06/01/2025 | Signed Certificate                                                                                                    |
| CalManager-trust          | NOMAT-AD-CA                            | Self-signed    | RSA       | NOMAT-AD-CA                 | NOMAT-AD-CA                 | 04/23/2028 | Signed Certificate                                                                                                    |
| CalManager-trust          | CAP-RTP-002                            | Self-signed    | RSA       | CAP-RTP-002                 | CAP-RTP-002                 | 10/10/2023 | This certificate was used to sign the MIC installed on Cisco endpoint. Presence of this certificate allows the end point to communicate securely with UCH using the MIC when associated with a secure profile. |
| CalManager-trust          | CAPF-eb2c64d8                          | Self-signed    | RSA       | CAPF-eb2c64d8               | CAPF-eb2c64d8               | 04/12/2020 |                                                                                                    |
| CalManager-trust          | ms-AD2-CA-1                            | Self-signed    | RSA       | ms-AD2-CA-1                 | ms-AD2-CA-1                 | 09/11/2024 | vndo CA                                                                                                    |
| CallManager-trust         | CAP-RTP-001                            | Self-signed    | RSA       | CAP-RTP-001                 | CAP-RTP-001                 | 02/07/2023 | This certificate was used to sign the MIC installed on Cisco endpoint. Presence of this certificate allows the end point to communicate securely with UCH using the MIC when associated with a secure profile. |
| CallManager-trust         | NOMAT-CA-10                            | Self-signed    | RSA       | NOMAT-CA-10                 | NOMAT-CA-10                 | 08/11/2027 | Signed Certificate                                                                                                    |
| CallManager-trust         | Cisco Root CA M2                       | Self-signed    | RSA       | Cisco Root CA M2            | Cisco Root CA M2            | 11/12/2037 | This certificate was used to sign the MIC installed on Cisco endpoint. Presence of this certificate allows the end point to communicate securely with UCM using the MIC when associated with a secure profile. |
| CaliManager-trust         | ACT2 SUDE CA                           | CA-signed      | RSA       | ACT2 SUDI CA                | Cisco Root CA 2048          | 05/14/2029 | This certificate was used to sign the MIC installed on Cisco endpoint. Presence of this certificate allows the end point to communicate securely with UCH using the MIC when associated with a secure profile. |
| CallManager-trust         | vingtp-ACTIVE-DIR-CA                   | Self-signed    | RSA       | vngtp-ACTIVE-DIR-CA         | vingtp-ACTIVE-DIR-CA        | 02/10/2024 | VNGTP-CA                                                                                                    |
| CaliManager-trust         | Cisco Root CA 2048                     | Self-signed    | RSA       | Cisco Root CA 2048          | Cisco Root CA 2048          | 05/14/2029 | This certificate was used to sign the MIC installed on Cisco endpoint. Presence of this certificate allows the end point to communicate securely with UCH using the MIC when associated with a secure profile. |
| CalManager-trust          | Cisco Manufacturing CA                 | CA-signed      | RSA       | Cisco Manufacturing CA      | Cisco Root CA 2048          | 05/14/2029 | This certificate was used to sign the MIC installed on Cisco endpoint. Presence of this certificate allows the end point to communicate securely with UCH using the MIC when associated with a secure profile. |
| CallManager-trust         | Cisco Manufacturing CA SHA2            | CA-signed      | RSA       | Cisco Manufacturing CA SHA2 | Cisco Root CA M2            | 11/12/2037 | This certificate was used to sign the MIC installed on Cisco endpoint. Presence of this certificate allows the end point to communicate securely with UCH using the MIC when associated with a secure profile. |
| CaliManager-trust         | dccomics-WONDERWOMAN-CA                | Self-signed    | RSA       | docomics-WONDERWOMAN-CA     | dccomics-WONDERWOMAN-CA     | 09/19/2037 | CA-byanturn                                                                                                    |
| CallManager-trust         | CAPF-616421bc                          | Self-signed    | RSA       | CAPF-616421bc               | CAPF-616421bc               | 07/12/2025 |                                                                                                    |
| CAPF                      | CAPF-616421bc                          | Self-signed    | RSA       | cucm.steven.lab             | CAPF-616421bc               | 07/12/2025 | Self-signed certificate generated by system                                                                                                    |
| CAPF-trust                | CAP-RTP-002                            | Self-signed    | RSA       | CAP-RTP-002                 | CAP-RTP-002                 | 10/10/2023 | This certificate was used to sign the MIC installed on Cisco endpoint. Presence of this certificate allows the end point to communicate securely with UCM using the MIC when associated with a secure profile. |
| CAPF-trust                | CAPF-eb2c64d8                          | Self-signed    | RSA       | CAPF-eb2c64d8               | CAPF-eb2c64d8               | 04/12/2020 |                                                                                                    |
| CAPF-trust                | CAP-RTP-001                            | Self-signed    | RSA       | CAP-RTP-001                 | CAP-RTP-001                 | 02/07/2023 | This certificate was used to sign the MIC installed on Cisco endpoint. Presence of this certificate allows the end point to communicate securely with UCM using the MIC when associated with a secure profile. |
| CAPF-trust                | Cisco Root CA M2                       | Self-signed    | RSA       | Cisco_Root_CA_M2            | Cisco_Root_CA_M2            | 11/12/2037 | This certificate was used to sign the MIC installed on Cisco endpoint. Presence of this certificate allows the end point to communicate securely with UCM using the MIC when associated with a secure profile. |
| CAPF-trust                | ACT2 SUDE CA                           | CA-signed      | RSA       | ACT2 SUDI CA                | Cisco Root CA 2048          | 05/14/2029 | This certificate was used to sign the MIC installed on Cisco endpoint. Presence of this certificate allows the end point to communicate securely with UCM using the MIC when associated with a secure profile. |
| CAPF-trust                | Cisco Root CA 2048                     | Self-signed    | RSA       | Cisco Root CA 2048          | Cisco Root CA 2048          | 05/14/2029 | This certificate was used to sign the MIC installed on Cisco endpoint. Presence of this certificate allows the end point to communicate securely with UCM using the MIC when associated with a secure profile. |
| CAPF-trust                | Cisco Manufacturing CA                 | CA-signed      | RSA       | Cisco_Manufacturing_CA      | Cisco_Root_CA_2048          | 05/14/2029 | This certificate was used to sign the MIC installed on Cisco endpoint. Presence of this certificate allows the end point to communicate securely with UCM using the MIC when associated with a secure profile. |
| CAPF-trust                | Cisco Manufacturing CA SHA2            | CA-signed      | RSA       | Cisco_Manufacturing_CA_SHA2 | Cisco_Root_CA_M2            | 11/12/2037 | This certificate was used to sign the MIC installed on Cisco endpoint. Presence of this certificate allows the end point to communicate securely with UCM using the MIC when associated with a secure profile. |
| CAPF-trust                | CAPF-616421bc                          | Self-signed    | RSA       | CAPF-616421bc               | CAPF-616421bc               | 07/12/2025 |                                                                                                    |
| ipsec                     | cucm.steven.lab                        | Self-signed    | RSA       | cucm.steven.lab             | cucm.steven.lab             | 07/12/2025 | Self-signed certificate generated by system                                                                                                    |
| ipsec-trust               | cucm.steven.lab                        | Self-signed    | RSA       | cucm.steven.lab             | cuom.steven.lab             | 07/12/2025 | Trust Certificate                                                                                                    |
| ITLRecovery               | ITLRECOVERY_cucm.steven.lab            | Self-signed    | RSA       | cucm.steven.lab             | ITLRECOVERY_cuom.steven.lab | 02/14/2039 | Self-signed certificate generated by system                                                                                                    |
| torncat                   | cucm.steven.lab                        | CA-signed      | RSA       | cucm.steven.lab             | steven-DC-CA                | 07/10/2024 | Certificate Signed by steven-DC-CA                                                                                                    |
| tomcat-ECDSA              | cucm-EC.steven.lab                     | CSR Only       | EC        | cucm.steven.lab             |                             |            |                                                                                                    |
| tomcat-ECDSA              | cucm-EC.steven.lab                     | Self-signed    | EC .      | cucm.steven.lab             | cuom-EC.steven.lab          | 07/25/2023 | Self-signed certificate generated by system                                                                                                    |
| tomcat-trust              | steven-DC-CA                           | Self-signed    | RSA       | steven-DC-CA                | steven-DC-CA                | 06/01/2025 | Trust Certificate                                                                                                    |
| tomcat-trust              | NOMAT-AD-CA                            | Self-signed    | RSA       | NOMAT-AD-CA                 | NOMAT-AD-CA                 | 04/23/2028 | Signed Certificate                                                                                                    |
| tomcat-trust              | cucm-EC.steven.lab                     | Self-signed    | EC .      | cucm.steven.lab             | cucm-EC.steven.lab          | 07/25/2023 | Trust Certificate                                                                                                    |
| tomcat-trust              | cucm.steven.lab                        | CA-signed      | RSA       | cucm.steven.lab             | steven-DC-CA                | 07/10/2024 | Trust Certificate                                                                                                    |
| tomcat-trust              | cups-EC.steven.lab                     | Self-signed    | 8C        | cups.steven.lab             | cups-EC.steven.lab          | 07/25/2023 | Trust Certificate                                                                                                    |
| tomcat-trust              | NOMAT-CA-10                            | Self-signed    | RSA       | NOMAT-CA-10                 | NOMAT-CA-10                 | 08/11/2027 | Signed Certificate                                                                                                    |
| tomcat-trust              | vngtp-ACTIVE-DIR-CA                    | Self-signed    | RSA       | vngtp-ACTIVE-DIR-CA         | vngtp-ACTIVE-DIR-CA         | 02/10/2024 | Trust Certificate                                                                                                    |
| tomcat-trust              | dccomics-WONDERWOMAN-CA                | Self-signed    | RSA       | docomics-WONDERWOMAN-CA     | dccomics-WONDERWOMAN-CA     | 09/19/2037 | CA Bruno                                                                                                    |
| TVS                       | cucm.steven.lab                        | Self-signed    | RSA       | cucm.steven.lab             | cucm.steven.lab             | 07/12/2025 | Self-signed certificate generated by system                                                                                                    |
| Generate Self-signed      | Upload Certificate/Certificate chain   | Download CT    | L General | e CSR Download CSR          |                             |            |                                                                                                    |

## 2. L'indirizzo di connessione (FQDN o IP) non è contenuto nel certificato

Oltre all'archivio di attendibilità, il server del traffico verifica anche l'indirizzo di connessione verso cui il client di Autorità registrazione integrità effettua la richiesta. Ad esempio, se avete impostato su CUCM in Sistema > Server il vostro CUCM con l'indirizzo IP (10.48.36.215), Expressway-C lo annuncia come tale al client e le richieste successive dal client (proxy attraverso Expressway-C) sono destinate a questo indirizzo.

Quando l'indirizzo di connessione non è contenuto nel certificato del server, anche la verifica TLS ha esito negativo e viene generato un errore 502 che, ad esempio, genera un errore di accesso MRA.

#### <#root>

2022-07-11T19:49:01.472+02:00 vcsc traffic\_server[3916]: UTCTime="2022-07-11 17:49:01,472" Module="netw HTTPMSG: |GET http://vcs\_control.steven.lab:8443/c3RldmVuLmxhYi9odHRwcy8xMC400C4zNi4yMTUv0DQ0Mw/cucm-uds/user/em ... 2022-07-11T19:49:01.478+02:00 vcsc traffic\_server[3916]: UTCTime="2022-07-11 17:49:01,478" Module="netw 2022-07-11T19:49:01.478+02:00 vcsc traffic\_server[3916]: UTCTime="2022-07-11 17:49:01,478" Module="netw 2022-07-11T19:49:01.478+02:00 vcsc traffic\_server[3916]: UTCTime="2022-07-11 17:49:01,478" Module="netw HTTPMSG: |GET /cucm-uds/user/emusk/devices?max=100 HTTP/1.1 ... 2022-07-11T19:49:01.491+02:00 vcsc traffic\_server[3916]: [ET\_NET 2] WARNING: SNI ( 10.48.36.215 ) not in certificate . Action=Terminate server=10.48.36.215(10.48.36.215) 2022-07-11T19:49:01.491+02:00 vcsc traffic\_server[3916]: [ET\_NET 2]

```
ERROR: SSL connection failed for
  '10.48.36.215': error:1416F086:
  SSL routines:tls_process_server_certificate:certificate verify failed
```

dove c3RldmVuLmxhYi9odHRwcy8xMC40OC4zNi4yMTUvODQ0Mw converte (base64) in steven.lab/https/10.48.36.215/8443, a indicare che è necessario impostare la connessione a 10.48.36.215 come indirizzo di connessione anziché a cucm.steven.lab. Come mostrato nelle acquisizioni del pacchetto, il certificato tomcat CUCM non contiene l'indirizzo IP nella SAN e quindi viene generato l'errore.

# Come convalidarlo in modo semplice

È possibile verificare se il comportamento cambia facilmente con i passaggi successivi:

1. Avviare la registrazione diagnostica sui server Expressway-E e C (idealmente con TCPDump abilitato) da Manutenzione > Diagnostica > Registrazione diagnostica (nel caso di un cluster, è sufficiente avviarlo dal nodo primario)

2. Tentare un accesso MRA o testare la funzionalità interrotta dopo l'aggiornamento

3. Attendere che si verifichi un errore e quindi arrestare la registrazione diagnostica sui server Expressway-E e C (nel caso di un cluster, assicurarsi di raccogliere i log da ogni singolo nodo del cluster)

4. Caricare e analizzare i log nello strumento Collaboration Solution Analyzer

5. Se si verifica il problema, vengono selezionate le righe di avvertenza e di errore più recenti relative alla modifica per ognuno dei server interessati

| n<br>Home                                                     | Collaboration Solutions Analyzer<br>CISCO Log Analyzer                                      | Preview O UTC                                                                                                    | ? Ø                                                         |
|---------------------------------------------------------------|---------------------------------------------------------------------------------------------|----------------------------------------------------------------------------------------------------|-------------------------------------------------------------|
| ** Tools                                                      | Diagnostic overview                                                                         | ssues found No issue Not applicable Missing information Potential problem                                                                                                    |                                                             |
| Log<br>Analyzer<br>T<br>Ublead<br>Bes<br>Dagwettes<br>Analyse | Q Search<br>Result Category A<br>Cat (53)<br>Cat (53)<br>Configuration (19)<br>Defects only | Bit on any of the below to see details or continue to analysis.         adsgroutsc_jog_vcsc_2022-07-11_17 33 18-DifferentCA-8443 sar gat         Duglicate search rule for same protocol which may trigger 2 invites on the targerts         Duglicate search rule for same protocol which may trigger 2 invites on the targerts         Duglicate search rule for same protocol which may trigger 2 invites on the targerts         Duglicate search rule for same protocol which may trigger 2 invites on the targerts         Duglicate search rule for same protocol which may trigger 2 invites on the targerts         Duglicate search rule for same protocol which may trigger 2 invites on the targerts         Duglicate search rule for same protocol which may trigger 2 invites on the targerts         Duglicate search rule for same protocol which may trigger 2 invites on the targerts         Duglicate search rule for same protocol which may trigger 2 invites on the targerts         Duglicate search rule for our for thick causing TLS issues         Description         Description                                                                                                    | nfguration<br>nfguration<br>nfguration<br>nfguration<br>MBA |
|                                                               |                                                                                             | Related declarger         Related defact(s)           CSOurceSM61         CSOurceSM61           Description         CSOurceSM61           Description         CSOurceSM61           Description         CSOurceSM61           Description         CSOurceSM61           Description         CSOurceSM61           Description         CSOurceSM61           Description         CSOurceSM61           Description         CSOurceSM61           Description         CSOurceSM61           Description         CSOurceSM61           Starting with version x14.2 and higher versions running M6A services are affected.         FMDer Information           Starting with version X14.2 and higher (due to CSOurceSp611), the Expressive-C traffic sterver will do a TLS certificate check on the CUCM / M&P / Unity nocat(-ECDSA) certificates inrespective of the configuration of TLS VerifyMode set when discources check           1. Update the Expressive-C Strust store with the CA certificates that signed the tomcal(-ECDSA) certificates of CUCM / M&P / Unity noces.         Note sure that the SAV entries of the tomcal certificate contain the P or FQDN (as shown from the kg inpipet below) of the respective stervers how thy are announced over.         StoreGamma command.           Configuration Configuration VirighConfiguration VirighConfiguration VirighConfiguration VirighConfiguration VirighConfiguration VirighConfiguration VirighConfiguration VirighConfiguratin VirighConfiguration VirighConfiguratin VirighConfigur | vering                                                      |

#### Firma diagnostica CA

| Â                                                          | citico Collaboration Solutions Analyzer | Preview © UTC                                                                                                    | <b>#</b> ? Ø |
|------------------------------------------------------------|-----------------------------------------|----------------------------------------------------------------------------------------------------|--------------|
| Tools                                                      | Diagnostic overview                     |                                                                                                    |              |
| Tools ><br>Log<br>Analyzer<br>-<br>Upbad<br>Tea<br>Manayas | Log Analyzer<br>Diagnostic overview     | Prevence © UTC   tenses form   Notice Notice   tenses form   Notice Notice   tenses form   Notice Notice   Tenses form   Notice Notice   Tenses form   Notice Notice   Tenses form   Notice Notice   Tenses form   Notice Notice   Tenses form   Notice Notice   Tenses form   Notice Notice   Tenses form   Notice Notice   Tenses form Tenses form Tens | et ? O       |
|                                                            |                                         | Shippet<br>2022-07-111910000 voic traffic_serve[2010]; [T_MT 2] WARDED: SG (UA-04.36.215) not in certificate. Action-tendente server-06-04.36.215(UA-05.215)<br>2022-07-111910-06-02.313-02.000 voic traffic_serve[2010]; [T_MT 2] E00001 SG. connection failed for "20-04.36.215"; error_1410F000556.roution:tll_process_server_06-04.36.215(UA-05.215)<br>2022-07-111910-06-02.313-02.000 voic traffic_serve[2010]; [T_MT 2] E00001 SG. connection failed for "20-04.36.215"; error_1410F005556.roution:tll_process_server_06-04.36.215(UA-05.215)                                                                                                    | Ĵ            |

#### Firma diagnostica SNI

# Soluzione

La soluzione a lungo termine consiste nell'assicurare che la verifica TLS funzioni correttamente. L'azione da eseguire dipende dal messaggio di avviso visualizzato.

Quando viene visualizzato il messaggio di AVVISO: verifica del certificato del server di base non

riuscita per (<server-FQDN-or-IP>). Action=Terminate Error=self-signed certificate server=cucm.steven.lab(10.48.36.215) depth=x message, quindi è necessario aggiornare l'archivio di attendibilità sui server Expressway-C di conseguenza. Con la catena di CA che ha firmato il certificato (profondità > 0) o con il certificato autofirmato (profondità = 0) da Manutenzione > Sicurezza > Certificato CA attendibile. Accertarsi di eseguire questa azione su ogni server del cluster. In alternativa, è possibile firmare il certificato remoto da una CA nota nell'archivio di attendibilità di Expressway-C.

Nota: Expressway non consente di caricare due certificati diversi (autofirmati, ad esempio) nell'archivio di attendibilità di Expressway con lo stesso nome comune (CN) di cui all'ID bug Cisco <u>CSCwa12905</u>. Per risolvere il problema, passare ai certificati firmati da CA o aggiornare CUCM alla versione 14, dove è possibile riutilizzare lo stesso certificato (autofirmato) per Tomcat e CallManager.

Quando si osserva il messaggio AVVISO: SNI (<server-FQDN-or-IP>) non presente nel certificato, il messaggio indica che l'FQDN o l'IP del server non è contenuto nel certificato presentato. È possibile adattare il certificato in modo da includere tali informazioni oppure modificare la configurazione (ad esempio in CUCM su Sistema > Server in base a quanto contenuto nel certificato del server) e quindi aggiornare la configurazione sul server Expressway-C in modo da tenerne conto.

# Informazioni correlate

La soluzione a breve termine consiste nell'applicare la soluzione descritta nella documentazione per ripristinare il comportamento precedente prima di X14.2.0. È possibile eseguire questa operazione tramite la CLI sui nodi del server Expressway-C con il comando appena introdotto:

```
xConfiguration EdgeConfigServer VerifyOriginServer: Off
```

IT

#### Informazioni su questa traduzione

Cisco ha tradotto questo documento utilizzando una combinazione di tecnologie automatiche e umane per offrire ai nostri utenti in tutto il mondo contenuti di supporto nella propria lingua. Si noti che anche la migliore traduzione automatica non sarà mai accurata come quella fornita da un traduttore professionista. Cisco Systems, Inc. non si assume alcuna responsabilità per l'accuratezza di queste traduzioni e consiglia di consultare sempre il documento originale in inglese (disponibile al link fornito).